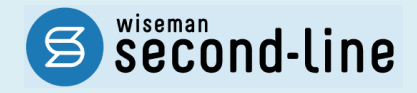

### wiseman second-line <ワイズマン セカンドライン>

居宅介護支援

# バージョンアップに伴う追加・変更点

≡平成 30 年 4 月 介護保険法改正対応 1 次版 =

<u>バージョンアップに伴う追加・変更点の概要をお知らせいたします。</u> システム運用を開始される前に、必ずご確認ください。

> 2018.3.22 株式会社 ワイズマン

### ◇目次

| 平成 30 年 4 月 介護保険法改正対応                      | 3  |
|--------------------------------------------|----|
| バージョンアップ後に必要な作業                            | 3  |
| 適用開始年月「平成 30 年 4 月」で自事業所の体制を登録する           | 4  |
| 適用開始年月「平成 30 年 4 月」でサービス提供事業所の体制を登録する      | 6  |
| 「平成 30 年 4 月 1 日」以降の居宅サービス計画/予防サービス計画を作成する | 8  |
| バージョンアップに伴う追加・変更点                          | 10 |
| • [利用者一覧]-[利用票·提供票]                        | 11 |

システムの操作で困ったときは・・・

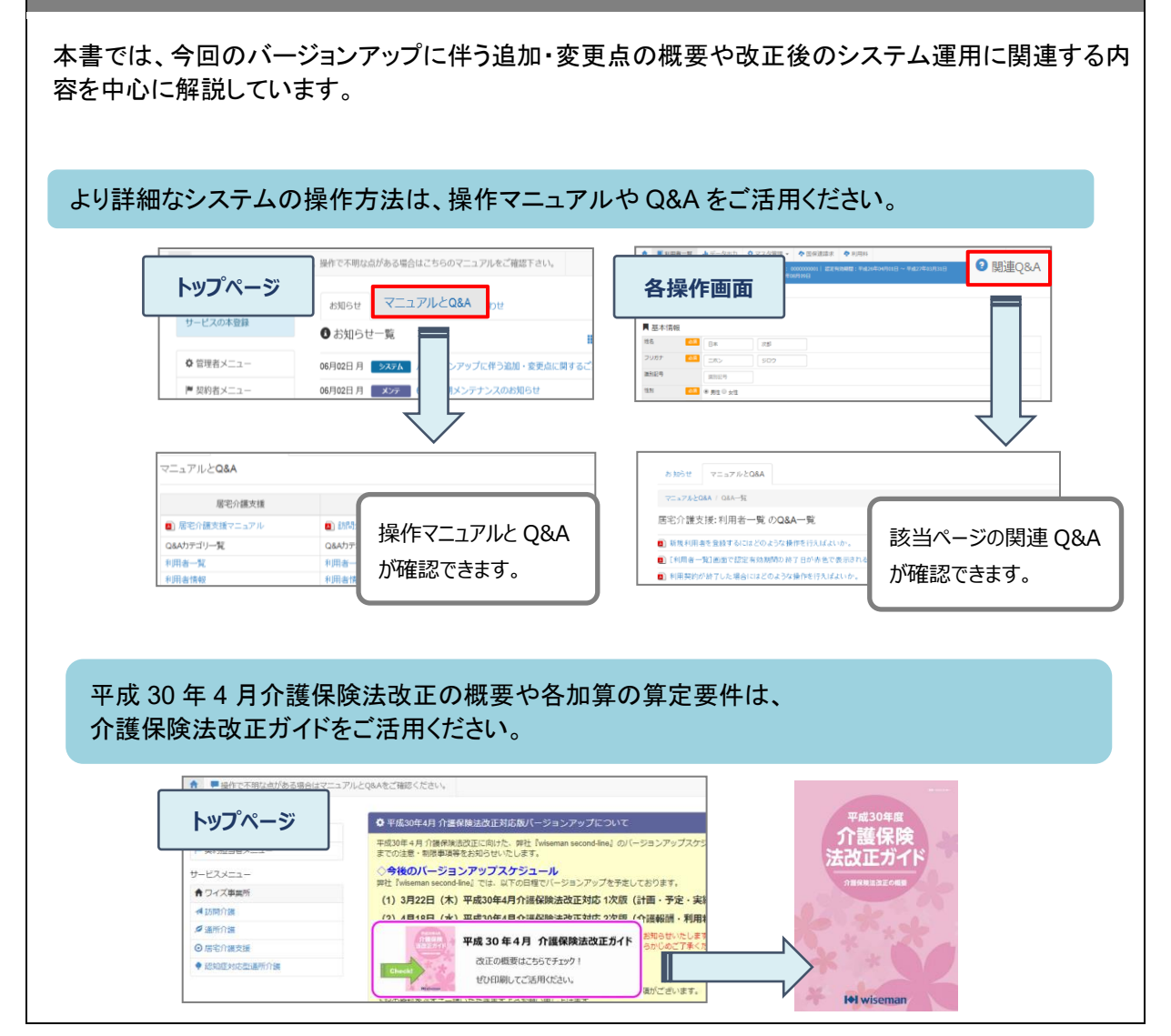

## 平成 30 年 4 月 介護保険法改正対応

- 今回のバージョンアップは「平成 30 年 4 月 介護保険法改正・1 次版」のバージョンアップです。 1 次版のバージョンアップでは、4 月以降の体制情報や利用票・提供票の登録など、改正後の データ入力を中心とした対応が行われています。
  - バージョンアップ後に必要な作業......3 ページ バージョンアップに伴う追加・変更点 ......10 ページ

バージョンアップ後に必要な作業

バージョンアップ適用後、4月以降の利用票・提供票を作成する前までに、以下の必要な作業を行ってください。

| バージョンアッフ後( | の作業の流れ                                         |
|------------|------------------------------------------------|
| □ 作業 1     | 適用開始年月「平成 30 年 4 月」で自事業所の体制を登録する               |
| 自事業所の地域区   | 分や体制が変更になる場合に必要な作業です。                          |
|            | 詳細は【4ページ】 →                                    |
| □ 作業 2     | 適用開始年月「平成 30 年 4 月」でサービス提供事業所の体制を登録<br>する      |
| 地域区分や提供サ   | ービスが変更になるサービス提供事業所が存在する場合に必要な作業です。             |
|            | 詳細は[6ページ] →                                    |
| □ 作業 3     | 「平成 30 年 4 月 1 日」以降の居宅サービス計画/予防サービス計画<br>を作成する |
| 「週間計画取込」を  | 使用して毎月の利用票・提供票を作成している場合に必要な作業です。               |
| L          | 詳細は【8 ページ】 →                                   |

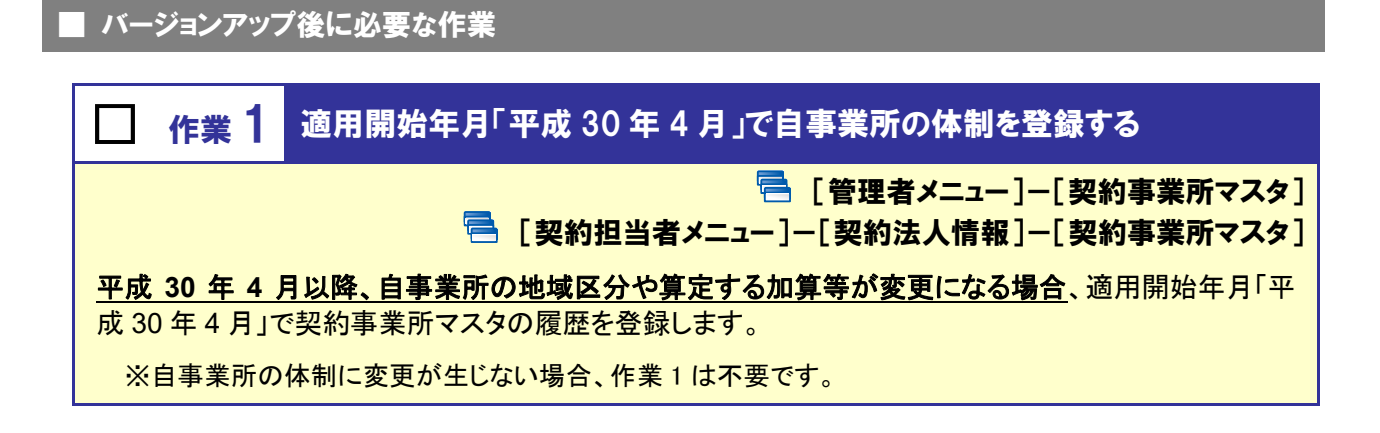

[管理者メニュー]は管理者権限をお持ちの場合にご使用いただける機能です。

[管理者メニュー]は管理者権限を持つ職員のみがご使用いただけます。 本画面の変更ができない場合は、権限をお持ちの方へお問い合わせください。

#### 【操作方法】平成 30 年 4 月以降の自事業所の体制を登録する

①[契約事業所マスタ]の「契約事業所一覧」に表示された自事業所名をクリックします。

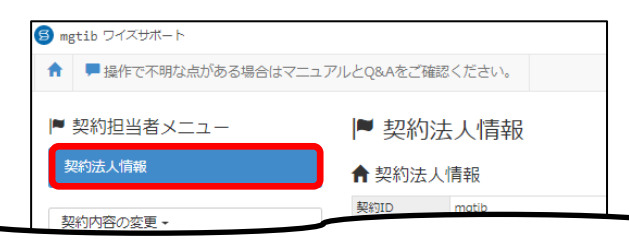

| ■ 契約事業所一覧  |             |  |  |  |  |
|------------|-------------|--|--|--|--|
| 事業所番号      | 事業所名/サービス種類 |  |  |  |  |
| 9876543210 | ワイズ事業所      |  |  |  |  |

②「サービス種類と体制」をクリックします。

③最新の履歴の「複写して新規作成」をクリックします。

| <ul> <li>ワイズ事業)</li> <li>事業所情報</li> <li>サービス種業</li> </ul> | 所<br>サービス種類とな<br>頁と体制履歴 | (◆前の3件) 次の3件                                                                        | ◆新規作成      |
|-----------------------------------------------------------|-------------------------|-------------------------------------------------------------------------------------|------------|
| 適用開始年月                                                    | 事業所番号                   | サービス種類                                                                              | 堤作         |
| ■ 平成28年12月                                                | 9876543210              | 訪問介護   地域密着型通所介護   居宅介護支援<br>総合事業(訪問型サービス)  総合事業(通所型サービス)<br>総合事業(その他の生活支援サービス)     | ▶ 複写して新規作成 |
| ■平成27年04月                                                 | 9876543210              | 訪問介護  通所介護  居宅介護支援  認知症対応型通所介護  総合事業(訪問型サービス)<br> 総合事業(通所型サービス)  総合事業(その他の生活支援サービス) | ▶ 複写して新規作成 |

(次ページへ続きます⇒)

④適用開始年月に「平成 30 年 4 月」を入力します。

⑤「居宅介護支援」をクリックし、画面右に表示された各項目に、変更後の内容を設定します。 ※変更が生じるすべてのサービス種類に対し手順⑤を行います。

⑥登録ボタンをクリックします。

| ▶ サービス種類と体制                                              |               |       |     |         |       |  |  |  |
|----------------------------------------------------------|---------------|-------|-----|---------|-------|--|--|--|
| 適用開始年月 12月 平成30年04月                                      |               |       |     |         |       |  |  |  |
| 事業所番号 2876543210 日事業所番号オ                                 | R交付           |       |     |         |       |  |  |  |
| 事業所区分 必須 指定事業所                                           | v             |       |     |         |       |  |  |  |
| 事業所で契約中のサービス種類が表示されます。<br>サービス種類の追加は契約担当者メニューの「事業所・サービスの | D追加」からお申込ください |       |     |         |       |  |  |  |
| 介護・予防サービス                                                | 43:居宅介護支援     |       |     |         |       |  |  |  |
| 訪問介護                                                     | 地域区分          |       | 必須  | その他     | ٣     |  |  |  |
| 通所介護 / 地域密若型通所介護<br>居宅介護支援                               | 1単位の単価 必須     |       |     | 10.00 円 |       |  |  |  |
|                                                          | 特別地域加算        |       |     | ◎ なし    | © ಹರಿ |  |  |  |
|                                                          | 中山間小規模事業所加算   |       |     | ◎ なし    | © ಹರಿ |  |  |  |
|                                                          | 特定事業所加算       | ◎ なし  | 0 I | □ II    | III ® |  |  |  |
| 総合学業(初間至サービス)<br>                                        | ◎ なし          | ⊛ ಹರಿ |     |         |       |  |  |  |
| *************************************                    |               |       |     |         |       |  |  |  |
|                                                          |               |       |     |         | ✓登録   |  |  |  |

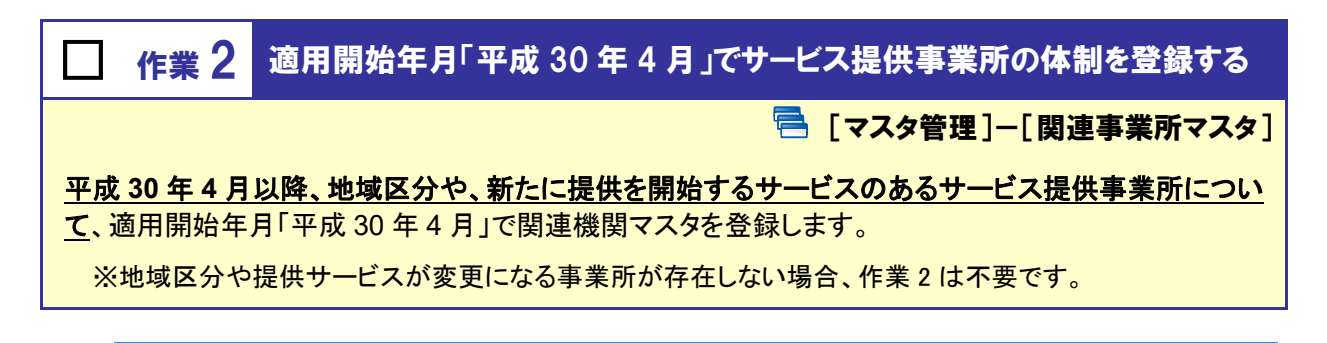

#### 【操作方法】平成 30 年 4 月以降のサービス提供事業所の体制を登録する

①「second-line 居宅介護支援」を開き、[マスタ管理]-[関連事業所マスタ]の順にクリックします。

| A  | ■利用者一覧                  | ▲ データ出力 | 🌣 マスタ管理 🔹 💠 国保連                                 |
|----|-------------------------|---------|-------------------------------------------------|
| Q; | 利用者検索                   |         | 関連事業所マスタ<br>介護保険者マスタ ろさん                        |
| 姓名 | / <b>ノリカナ</b><br>名/フリガナ |         | 総合事業マスタ<br>・・・・・・・・・・・・・・・・・・・・・・・・・・・・・・・・・・・・ |

②地域区分や提供サービスが変更になる事業所をクリックします。

| ◆ マスタ管理   | 関連事業所マスタ                |                                          |
|-----------|-------------------------|------------------------------------------|
| 関連事業所マスタ  | ワイズサポート の体制情報等は、管理      | <b>!</b> 者メニュー内「契約事業所一覧」カ                |
| 介護保険者マスタ  | Q 事業所番号 事業              | 斷名                                       |
| 総合事業マスタ   | 事業所番号 事業所名              | サービス種類                                   |
| サービスコード取込 | 0123123123 いろはサービス事業所   | 訪問介護   介護号<br>  短期入所療養介護<br>  居宅介護支援   1 |
|           | 1122331122  看護小規模多機能ひまわ | り 居宅介護支援 話                               |

③「サービス種類と体制」をクリックします。

④最新の履歴の「複写して新規作成」をクリックします。

| いろはサーと              | ごス事業所      | 所の関連サービス                                                                                                    |            |
|---------------------|------------|----------------------------------------------------------------------------------------------------|------------|
| 事業所情報サ              | -ビス種類と体    | 制                                                                                                    |            |
| ■ 事業所情報履            | 歴          | ◆前の3件 次の3件 ·                                                                                                 | → 新規作成     |
| 適用開始年月              | 事業所番号      | サービス種類                                                                                                    | 操作         |
| 🏙 平成27年04月          | 0123123123 | 55間介護 福祉用具具与 短期入所療養介護(介護老人保健施設)<br>介護予防短期入所療養介護(介護老人保健施設) 居宅介護支援 介護予防支援<br>介護予防訪問介護 介護予防福祉用具負号 5時間型サービス(みなし) | ▶ 複写して新規作成 |
| <b>iii</b> 平成26年09月 | 0123123123 | 訪問介護   福祉用具貸与   居宅介護支援   介護予防支援   介護予防訪問介護                                                                   | ▶ 複写して新規作成 |

(次ページへ続きます⇒)

⑤適用開始年月に「平成 30 年 4 月」を入力します。

⑥変更が発生するサービス種類または新たに提供を開始するサービス種類をクリックし、画面右に表示された各項目に、4月以降の内容を設定します。

※変更が生じるすべてのサービス種類に対し手順⑥を行います。

#### ⑦登録ボタンをクリックします。

※変更が生じるすべての事業所に対し手順④~⑦を繰り返します。

| ■ サービス種類と体制                  |           |         |
|------------------------------|-----------|---------|
| 適用開始年月 20日 平成30年04月          |           |         |
| 事業所番号 0123123123 🗆           | 事業所番号未交付  |         |
| 事業所区分 必須 指定事業所               | ¥         |         |
| 介護・予防サービス 総合事業サービス           |           |         |
| 居宅介護支援                       | 訪問介護      |         |
| 介護予防支援                       |           |         |
| 訪問介護                         | ✓ 11:訪問介護 |         |
| 訪問入浴                         | 地域区分      | 6級地 🔻   |
| 訪問看護                         |           |         |
| 訪問リハビリ                       | 1単位の単価    | 10.42 H |
| 居宅療養管理指導                     | 割引率       | 96 96   |
|                              |           |         |
|                              |           |         |
| 短期入所主活力 護<br>毎期 1 新療養介護 (実験) |           |         |
| 短期入所擅卷介謹(医疗)                 |           |         |
| 短期入所療養介護(介護医療院)              |           |         |
|                              |           |         |
| 福祉用具貸与                       |           |         |
| 地域密著型特定施設入居者生活介護(短期利用)       |           |         |
| 定期巡回・随時対応型訪問介護看護             |           |         |
| 夜間対応型訪問介護                    |           |         |
| 認知症対応型通所介護                   |           |         |
| 小規模多機能型居宅介護                  |           |         |
|                              |           | ✓登録     |

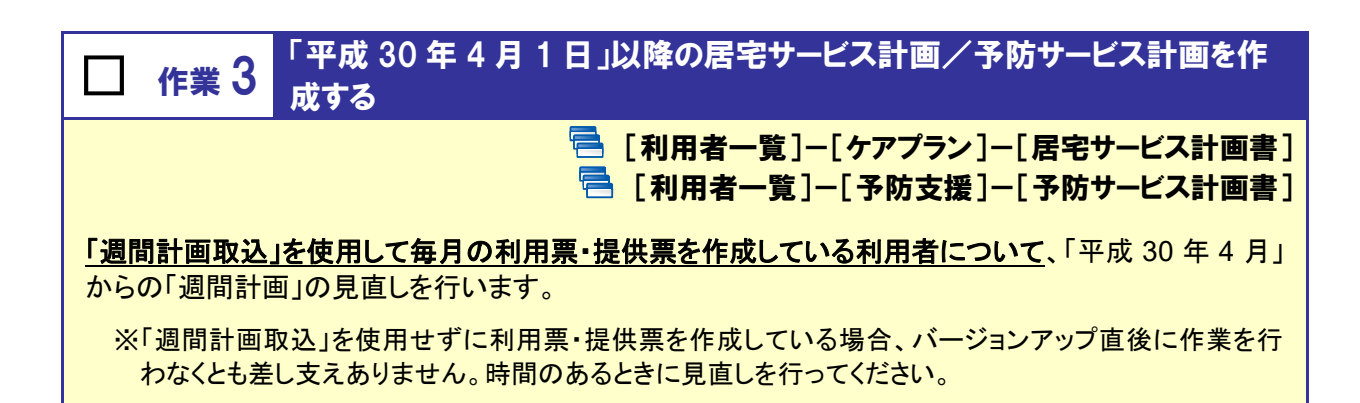

#### 【操作方法】登録済みのサービス計画を複写し、4 月以降のサービス計画を作成する

※居宅サービス計画の画面で説明しますが、予防サービス計画の場合も手順は同じです。

①「second-line 居宅介護支援」を開き、[利用者一覧]-[ケアプラン]の順にクリックします。

②最新の履歴の「複写して新規作成」をクリックします。

※「複写して新規作成」を使用することで、登録済の直近の履歴が複写された状態で確認ができます。 複写せず新規にサービス計画を作成する場合は、新規作成ボタンをクリックしてください。

| <b>†</b>       | 利用者一覧           | ↓ データ出力  | マスタ管理                                    | ◆ 国保連請該                 | 求     |               |      |  | ☑ 関連Q&A     |
|----------------|-----------------|----------|------------------------------------------|-------------------------|-------|---------------|------|--|-------------|
| 悪選択            | 大阪 はな           | 事業<br>女性 | <mark>対象者</mark> 被保険者番号<br>83歳11ヶ月 昭和099 | : 2710070000<br>年03月10日 | 認定有効期 | IIII:平成29年03月 | 01日~ |  |             |
| 1 利用者          | 情報 葡ク           | アプラン 🗎 🗄 | 防支援 🌓 利用                                 | 票·提供票                   | 会議録   | 人支援経過         |      |  |             |
| 居宅サ<br>■ 居宅    | ービス計画書<br>サービス言 | モニタリン!   | IJ.                                      |                         |       |               |      |  | ◆ 新規作成      |
| 計画作成日          | 3               | 作成者      | 要介護度                                     | 認定有効期間                  |       |               |      |  | 操作          |
| <b>盖</b> 平成303 | 年01月31日         | ▲ 日本ちひろ  | 事業対象者                                    | 平成29年03月0               | 1日~   |               |      |  | ▶ 複写して新規作成  |
| <b>前</b> 平成29  | 年11月15日         | 1日本ちひろ   | 事業対象者                                    | 平成29年03月0               | 1日~   |               |      |  | ■ 候与し (新規作成 |

③「計画作成日」に任意の日付を入力します(3月以前の日付でも差し支えありません)。

④「サービス開始予定日」に、「平成30年4月1日」以降の日付を入力します。

⑤居宅サービス計画(1)および(2)を登録します。

| <b>蕭</b> 計画作成日 平成:   | 30年03月26日   | の居宅サービ  | ス計画書 🌌       |      |      |      |                         |        |
|----------------------|-------------|---------|--------------|------|------|------|-------------------------|--------|
| 居宅サービス計画書(1)         | 居宅サービス計画書(  | 2) 週間計画 |              |      |      |      |                         |        |
| サービス開始予定日 必須         | 平成30年04月01日 |         |              | □ 初回 | □ 紹介 | ☑ 継続 | ◉ 認定済                   | ◎ 申請中  |
| 計画作成者氏名              | 日本ちひろ 🔻     | 初回計画作成日 | 平成30年01月31日  |      |      |      |                         |        |
| 認定日                  | 平成29年03月01日 | 認定の有効期間 | 平成29年03月01日~ |      |      | ₹    | 介護度事                    | 業対象者 🔻 |
| 利用者及び家族の<br>生活に対する意向 |             |         |              |      |      |      |                         |        |
| ■ ケアプランを削除           |             |         |              |      |      |      | <ul> <li>✓ Ξ</li> </ul> | 録 ▲印刷  |

(次ページへ続きます⇒)

- 居宅サービス計画書(1) 居宅サービス計画書(2) 週期計画 ● サービス追加 火 水 深 <sup>04:00</sup> 夜 登録済みのサービスをクリックして表示し、起 05:00 動した画面でサービスコードを選択⇒設定ボ 早 朝 07:00 タンをクリックすることで、改正後の単位数に更 09:00 新されます。 09:00 **身体介護1 身体**介誦1 身体介計1 10:00 11:00 午 12:00 後 13:00 保缺週间外 14:00 > 道根したサービス内容
   サービス内容
   サービス内容
   ■ 0.000
   ■ 10.000
   ■ 10.000
   ■ 10.000
   ■ 10.000
   ■ 10.000
   ■ 10.000
   ■ 10.000
   ■ 10.000
   ■ 10.000
   ■ 10.000
   ■ 10.000
   ■ 10.000
   ■ 10.000
   ■ 10.000
   ■ 10.000
   ■ 10.000
   ■ 10.000
   ■ 10.000
   ■ 10.000
   ■ 10.000
   ■ 10.000
   ■ 10.000
   ■ 10.000
   ■ 10.000
   ■ 10.000
   ■ 10.000
   ■ 10.000
   ■ 10.000
   ■ 10.000
   ■ 10.000
   ■ 10.000
   ■ 10.000
   ■ 10.000
   ■ 10.000
   ■ 10.000
   ■ 10.000
   ■ 10.000
   ■ 10.000
   ■ 10.000
   ■ 10.000
   ■ 10.000
   ■ 10.000
   ■ 10.000
   ■ 10.000
   ■ 10.000
   ■ 10.000
   ■ 10.000
   ■ 10.000
   ■ 10.000
   ■ 10.000
   ■ 10.000
   ■ 10.000
   ■ 10.000
   ■ 10.000
   ■ 10.000
   ■ 10.000
   ■ 10.000
   ■ 10.000
   ■ 10.000
   ■ 10.000
   ■ 10.000
   ■ 10.000
   ■ 10.000
   ■ 10.000
   ■ 10.000
   ■ 10.000
   ■ 10.000
   ■ 10.000
   ■ 10.000
   ■ 10.000
   ■ 10.000
   ■ 10.000
   ■ 10.000
   ■ 10.000
   ■ 10.000
   ■ 10.000
   ■ 10.000
   ■ 10.000
   ■ 10.000
   ■ 10.000
   ■ 10.000
   ■ 10.000
   ■ 10.000
   ■ 10.000
   ■ 10.000
   ■ 10.000
   ■ 10.000
   ■ 10.000
   ■ 10.00 15:00 . 16:00 10:00 IO:00 17:00 
   9-12330 sibility

   9-12330 sibility

   3-02544

   3-02544

   2

   3-02544

   3-02544

   3-02544

   3-02544

   3-02544

   3-02544

   3-02544

   3-02544

   3-02544

   3-02544

   3-02544

   3-02544

   3-02544

   3-02544

   3-02544

   3-02544

   3-02544

   3-02544

   3-02544

   3-02544

   3-02544

   3-02544

   3-02544

   3-02544

   3-02544

   3-02544

   3-02544

   3-02544

   3-02544

   3-02544

   3-02544

   3-02544

   3-02544

   3-02544

   3-02544

   3-02544

   3-02544

   3-02544

   3-02544

   3-02544

   3-02544
   </tr 
   一日日日日
   分類
   分類

   243
   第年
   第二

   310
   総本
   日

   316
   基本
   日

   316
   基本
   日

   316
   基本
   日

   318
   基本
   日

   318
   基本
   日

   318
   基本
   日

   465
   基本
   日

   770
   基本
   日

   970
   基本
   日
   18:00 i ante ✔ 股 牌 ● 印 刷 ✓ 22# × 003
- ⑥「週間計画」にて、登録済みのサービスをクリックし、開いた画面で内容を見直し、設定ボタンをクリック します。

⑦すべてのサービスの見直しが完了したら、登録ボタンをクリックします。

※「週間計画取込」を使用して毎月の利用票・提供票を作成しているすべての利用者に対し行ってください。

## バージョンアップに伴う追加・変更点

今回のバージョンアップでは、以下の機能において平成 30 年 4 月介護保険法改正に関するシステム対応が 行われました。

| No. | メニュー名                               | 追加·変更点                                                                                                    | 詳細     |
|-----|-------------------------------------|----------------------------------------------------------------------------------------------------|--------|
| 1   | [利用者一覧]<br>ー[ケアプラン]<br>ー[居宅サービス計画書] | 改正後のサービスコード体系による週間計画を作成できるようにな                                                                                                    |        |
| 2   | [利用者一覧]<br>-[予防支援]<br>-[予防サービス計画書]  | りました。                                                                                                    |        |
| 3   | [利用者一覧]<br>-[利用票・提供票]               | 改正後のサービスコード体系による利用票・提供票を作成できるようになりました。                                                                                                    | 11 ページ |
| 4   | [利用者一覧]<br>-[利用者情報]<br>-[公費]        | <ul> <li>改正後のサービス種類に対し、自己負担額を設定できるようになりました。</li> <li>=新設サービス=</li> <li>•2A:短期入所療養介護(介護医療院)</li> <li>•2B:介護予防短期入所療養介護(介護医療院)</li> <li>=廃止サービス=</li> <li>•61:介護予防訪問介護</li> </ul>              | _      |
| 5   | [管理者メニュー]<br>ー[契約事業所マスタ]            | 適用開始年月:平成30年4月以降の場合、「61:介護予防訪問介護」<br>「65:介護予防通所介護」が表示されないようになりました。                                                                                                    | _      |
| 6   | [マスタ管理]<br>ー[関連事業所マスタ]              | <ul> <li>改正後のサービス種類を設定できるようになりました。</li> <li>=新設サービス=</li> <li>•2A:短期入所療養介護(介護医療院)</li> <li>•2B:介護予防短期入所療養介護(介護医療院)</li> <li>=廃止サービス=</li> <li>•61:介護予防訪問介護</li> <li>•65:介護予防通所介護</li> </ul> | _      |

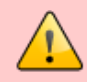

## <u>平成 30 年 4 月以降の給付管理票や請求明細書の作成は、4 月下旬のバージョンアップ完了後に行ってください。</u>

介護保険法改正後のサービスコードや単位数による給付管理票および介護給付費明細書・請求書 は、本バージョンでは作成できません(エラー)。

> サービス提供年月が平成30年04月以降の明細作成は、平成30年4月のバー ジョンアップ後に対応可能になります。 一覧表示は、サービス提供年月が平成30年03月以前の場合にのみご利用い ただけます。

平成 30 年 4 月以降提供分の給付管理票等作成は、4 月下旬のバージョンアップ完了後に行ってく ださい。

※平成 30 年 3 月以前提供分の月遅れ・再請求の給付管理票や請求明細書は現バージョンで作成して差し支えあり ません。

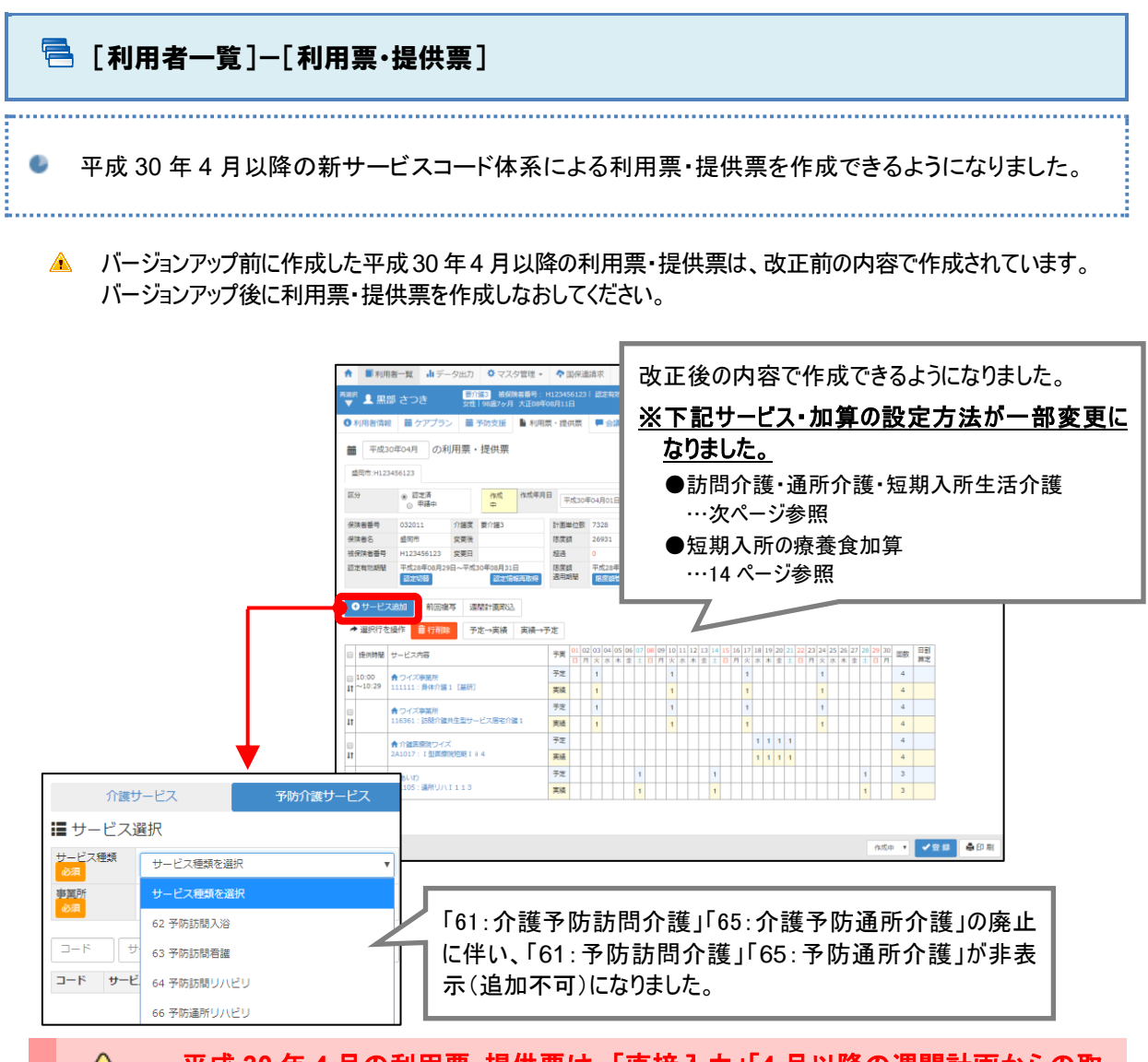

<u>平成 30 年 4 月の利用票・提供票は、「直接入力」「4 月以降の週間計画からの取</u> <u>
込」で作成してください。</u>

平成 30 年 4 月介護保険法改正に伴い、各サービス種類のサービスコードおよび単位数が変更 になりました。

そのため、平成30年3月以前の利用票・提供票からの「前回複写」、およびサービス開始予定日 「平成30年3月31日」以前の週間計画からの「週間計画取込」を用いて4月以降の利用票・提 供票を作成することはできません。

| H30.04法改正を跨ぐため前回複写できません。      |           |
|-------------------------------|-----------|
|                               | ОК        |
| 過去直近の週間計画データはH30.04法改正を跨ぐため取り | )込みできません。 |
|                               | ОК        |

4 月の利用票・提供票は「直接入力」または「サービス開始予定日 4 月以降のサービス計画からの週間計画取込」で作成してください。

「訪問介護」「通所介護」「短期入所生活介護」に対し、「共生型減算」が設定できる ようになりました

法改正により「共生型サービス」が創設されたことに伴い、サービス追加/登録・編集画面で「訪問介 護」「通所介護(地域密着型を含む)」「短期入所生活介護(介護予防を含む)」を選択した際、「共生型 減算」欄が表示されるようになりました。

| ■ サービス         | 選択                      |   | ✔ 選択したサービス内容        |        |     |
|----------------|-------------------------|---|---------------------|--------|-----|
| サービス種類         | 11 訪問介護                 | Ŧ | サービス内容              | 単位数    | 割引率 |
| 事業所            | ワイズ事業所                  | • | 111111<br>身体介護1     | 248    | %引き |
| - 60% <u>A</u> |                         |   | 共生型減算 🛛 なし 🖲 基研 🖓 重 | 研 🔍 重訪 |     |
| - B +          | ナービス内容 ※Enterキーで絞り込み 全て |   | 提供時間 10.00          | 2,20   |     |

<u>共生型以外の事業所の場合、「なし」を選択してください。</u>

共生型事業所の場合、以下の手順でサービスの追加(編集)を行ってください。

≪手順≫

①サービス追加画面で、通常通りの手順でサービス種類・事業所・サービス内容を設定します。
 ②画面右部の「共生型減算」欄で、該当する減算(下表参照)を選択します。

| サービス種類                             |             | 対象                                       | 共生型減算 |
|------------------------------------|-------------|------------------------------------------|-------|
|                                    | 指定          | 障害者居宅介護従業者基礎研修過程修了者等<br>により行われる場合(30%減算) | 基研    |
| 11:訪問介護                            | 居宅介護<br>事業所 | 重度訪問介護従業者養成研修修了者により行わ<br>れる場合(7%減算)      | 重研    |
|                                    |             | 減算しない場合                                  | なし    |
|                                    | 指定重度訪       | 問介護事業所が行う場合(7%減算)                        | 重訪    |
|                                    | 指定生活介       | 護事業所が行う場合(7%減算)                          | 生介    |
| 15:通所介護                            | 指定自立訓       | 自訓                                       |       |
| 78:地域密着型通所介護                       | 指定児童発       | 達支援事業所が行う場合(10%減算)                       | 児発    |
|                                    | 指定放課後       | 等デイサービス事業所が行う場合(10%減算)                   | 放デ    |
| 21:短期入所生活介護<br>24:介護予防<br>短期入所生活介護 | 指定短期入       | 所事業所が行う場合(8%減算)                          | 共生    |

③提供時間や予定・実績、提供日を設定し、設定ボタンをクリックします。

④利用票・提供票画面に追加された基本サービスの末尾に減算名が表示されていることを確認します。 ※共生型減算「なし」の場合、減算名は表示されません(下図の例の場合、「身体介護1」と表示されます)。

|    | 提供時期         | サービス内容           | 予軍 | 01 | 02 | 03 | 04 | 05 |
|----|--------------|------------------|----|----|----|----|----|----|
|    | 14512/04/181 | S CARB           | 10 | Ξ  | 月  | 火  | 水  | 木  |
|    | 10:00        | ★ ワイズ事業所         | 予定 |    |    | 1  |    |    |
| 11 | ~10:29       | 111111:身体介護1 基研] | 実績 |    |    |    |    |    |

共生型減算「なし」の場合、以上で操作は終了です。 共生型減算の対象の場合、引き続き次ページの操作を行います。⇒

| ■サ-              | ・ビス選択                                             |                |       |                       | ✔ 選             | 択した | サービ | ス内容          | 2   |     |     |      |
|------------------|---------------------------------------------------|----------------|-------|-----------------------|-----------------|-----|-----|--------------|-----|-----|-----|------|
| サービス             | ●類<br>11 訪問介護                                     |                |       | •                     | サービ             | ス内容 |     |              | Ĭ   | 単位数 | 割引率 |      |
| 事業所              | ワイズ事業所                                            |                |       | 116361<br>訪問介護共生型サービス |                 |     |     | 宇治 1         |     |     |     | %引き  |
| actival.         |                                                   |                |       |                       | 提供時             | 問   | :   | ^            | :   |     |     |      |
| <br>⊐−ド          | サービス内容 ※Enterキーで                                  | 絞り込み           | 加算・減額 | 7                     |                 |     |     |              |     |     |     |      |
| ⊐−ľ <sup>×</sup> | サービス内容                                            | 単位数            | 分類    |                       | Γ <sup>1</sup>  | 口算・ | 減算」 | を選打          | 尺する | と、表 | 示され | ເວ 💾 |
| 116273           | 訪問介護処遇改善加算V                                       | 5.5 %<br>×80 % | 加算・減算 | •                     | ש <sup>יי</sup> | ービス | コード | が絞り          | 込まれ | れ便利 | です。 |      |
| 116274           | 訪問介護処遇改善加算Ⅱ                                       | 10 %           | 加算・減算 |                       |                 |     |     | da.          |     | +   | •   |      |
| 116275           | 訪問介護処遇改善加算I                                       | 13.7 %         | 加算・減算 |                       |                 | 4   | А   | ~            | /K  | •   | Ħ   | I    |
| 116361           | 訪問介護共生型サービス居宅介<br>護1                              | -30 %          | 加算・減算 |                       | 1週              |     |     | 1            | 4   |     | •   |      |
| 116262           |                                                   | -7.%           | 加算・減算 | 1.1                   | 2週              | 8   | 9   | 10           | 11  | 12  | 13  | 14   |
| 110302           | 訪問り護共生型サービス活毛り<br>護2                              | 1.0            |       |                       |                 |     |     | 1            |     |     |     | 14   |
| 116363           | 訪問介護共生型サービス活宅//<br>護2<br>訪問介護共生型サービス重度訪           | -7 %           | 加算・減算 |                       | 3週              | 15  | 16  | 17           | 18  | 19  | 20  | 21   |
| 116362           | 50回7122共生型サービス国家が<br>護 2<br>訪問介護共生型サービス重度訪<br>問介護 | -7 %           | 加算・減算 |                       | 3週              | 15  | 16  | 1<br>17<br>1 | 18  | 19  | 20  | 21   |

⑤サービス追加ボタンをクリックし、起動した画面で手順①と同じサービス種類・事業所を設定します。 ⑥減算のサービスコードを選択します。

⑦提供時間や予定・実績、提供日を設定し、設定ボタンをクリックします。

⑧利用票・提供票画面に減算の行が追加されたことを確認します。

|    | 提供時間         | サービス内容                  | 予実                                                                                                    | 01 | 02 | 03 | 04 | 05 |  |
|----|--------------|-------------------------|----------------------------------------------------------------------------------------------------|----|----|----|----|----|--|
| _  | 1401710-0181 |                         |                                                                                                    | E  | 月  | 火  | 水  | 木  |  |
|    | 10:00        | <b>↑</b> ワイズ事業所         | 予定                                                                                                    |    |    | 1  |    |    |  |
| ļţ | ~10:29       | 111111:身体介護1 [基研]       | 実績                                                                                                    |    |    |    |    |    |  |
|    |              | ↑ ワイズ事業所                | 予定                                                                                                    |    |    | 1  |    |    |  |
| ļţ |              | 116361:訪問介護共生型サービス居宅介護1 | 予実     01     02     03     04     05       日     月     火     水     木       第所     予定     1     1     1       算構     二     二     1     1       第所     予定     1     1     1       第所     予定     1     1     1       第所     予定     1     1     1       第所     予定     1     1     1 |    |    |    |    |    |  |
|    |              |                         |                                                                                                    |    |    |    |    |    |  |

以上で操作は終了です。

※基本サービスと共生型減算の組み合わせが一致しない場合や、減算の適用された基本サービス/共生型減 算のいずれか一方のみ設定されている場合、利用票・提供票登録時にエラーになります。

**OK** 

■基本サービスと減算の組み合わせが一致しない場合
 ■減算の適用された基本サービスが設定されているが、減算が設定されていない場合

共生型減算の対象となる基本サービスのみ設定され、共生型サービス減算が設定されていないサービスが存在します。 ■減算が設定されているが、減算の適用された基本サービスが設定されていない場合

共生型サービス減算が設定されていますが、対象となる基本サービスが設定され ていません。

| 短期入所サービスの「療養食加算」                                   | 」の設定方法について                                     |
|----------------------------------------------------|------------------------------------------------|
| 法改正により、短期入所サービスの「療養食」<br>とした「回単位(食単位)」の算定に変更されま    | n算」について従来の「日単位」から、1 日 3 回を限度<br>にした。           |
| =対象サービス=<br>・21:短期入所生活介護<br>・22:短期入所療養介護(介護老人保健施設) | ・24:介護予防短期入所生活介護<br>・25:介護予防短期入所療養介護(介護老人保健施設) |

 •23:短期入所療養介護(介護療養型医療施設等)
 •26:介護予防短期入所療養介護(介護療養型医療施設等) •2A:短期入所療養介護(介護医療院)

·2B:介護予防短期入所療養介護(介護医療院)

本変更に伴い、利用票・提供票画面においても、療養食加算の回数を1日3回まで設定できるよう になりました。

|    | - 提供時期 サービス内容       | 予実               | 01 | 02 | 03 | 04 | 05 |   |
|----|---------------------|------------------|----|----|----|----|----|---|
|    | THE INCOMES         |                  |    | 日  | 月  | 火  | 水  | 木 |
|    | <ul> <li></li></ul> | 予定               | 3  | 3  | 3  | 3  | 2  |   |
| 11 |                     | 216275:短期生活療養食加算 | 実績 | 3  | 3  | 3  | 3  | 2 |

クリックごとに「1」→「2」→「3」→「①」→「②」→「③」→空欄 と 設定値が切り替わります。 ※3 月以前は「1」→「①」→空欄。 ※「①」「②」「③」は 30 日超過により全額自己負担となる場合に設定 します。

「2A:短期入所療養介護(介護医療院)」「2B:介護予防短期入所療養介護(介護 医療院)」を利用票・提供票に位置付ける場合、あらかじめ関連機関マスタの登録 が必要です。

平成 30 年 4 月創設の「2A:短期入所療養介護(介護医療院)」「2B:介護予防短期入所療養介護 (介護医療院)」を利用票・提供票に位置付ける場合、[マスタ管理者]-[関連事業所マスタ]にて提 供事業所の体制等の登録が必要です。

[関連事業所マスタ]の登録方法については、「居宅介護支援ユーザガイド」を参照ください。